## **Email on your iPhone**

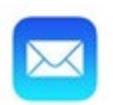

Set up email using the built in iOS mail app

- 1. Tap Settings
- 2. Choose the Mail App
- 3. Tap Accounts > Add Account
- 4. Tap Microsoft Exchange

| ≺ Mail | Add Account                        |
|--------|------------------------------------|
|        | iCloud                             |
| C      | 🛚 Exchange                         |
|        | G <mark>oo</mark> gle <sup>.</sup> |
|        | YAHOO!                             |
|        | Aol.                               |
| 0      | Outlook.com                        |
|        | Other                              |

- 5. Enter your full email address and Description (Example PW-Cal, School, Work) and tap **Next**
- 6. On the Pop Up window tap Sign In

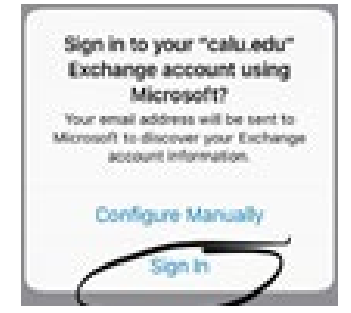

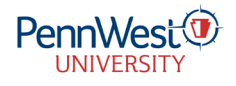

## **Email on your iPhone**

7. If prompted Tap Work or school Account

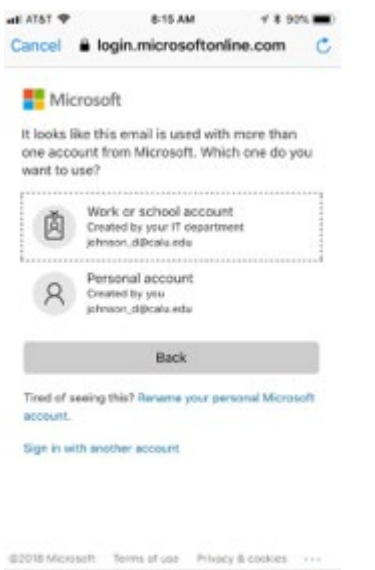

< > 🖞 🖉

- 8. Enter your PennWest password and tap Sign in
- 9. If prompted approve your MFA sign in request
- 10. If prompted tap Accept on the access mailbox request

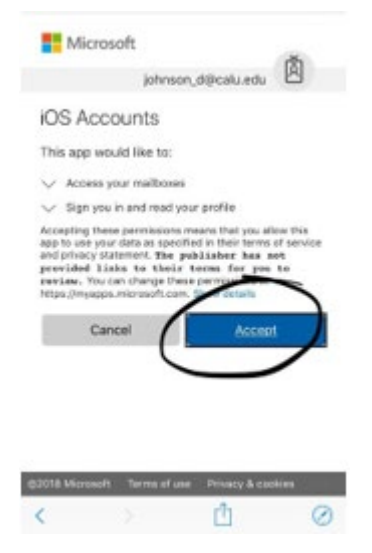

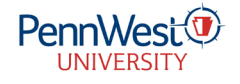

## **Email on your iPhone**

11. Choose the information you want to synchronize. Tap Save

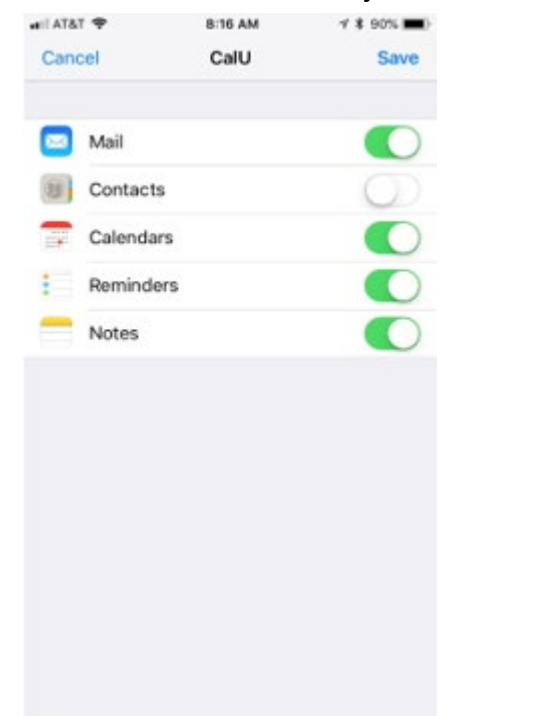

You should now be set up using the Built in IOS app

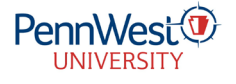